## MEINE **BLUTSPENDE**

## Du hast die App noch nicht installiert?

## Jetzt QR-Code scannen oder im App Store nach "Meine Blutspende" suchen.

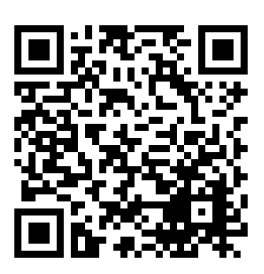

Mit dem Promo-Code **BLUT@SPACEONE** kannst du deine Blutspendeaktion in der App freischalten:

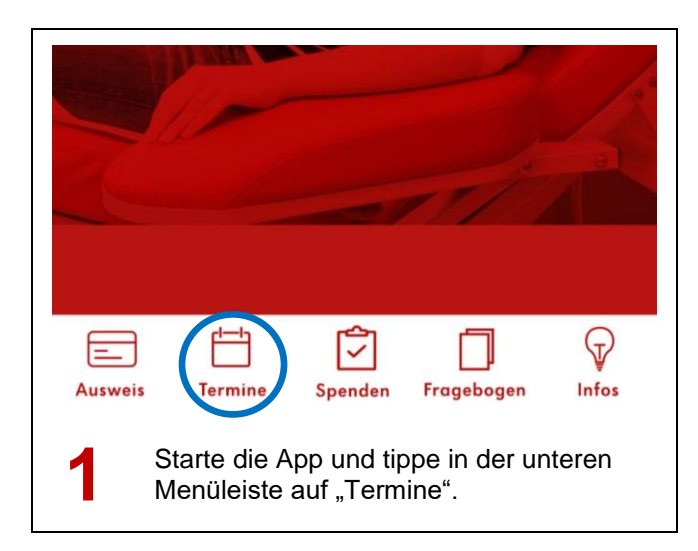

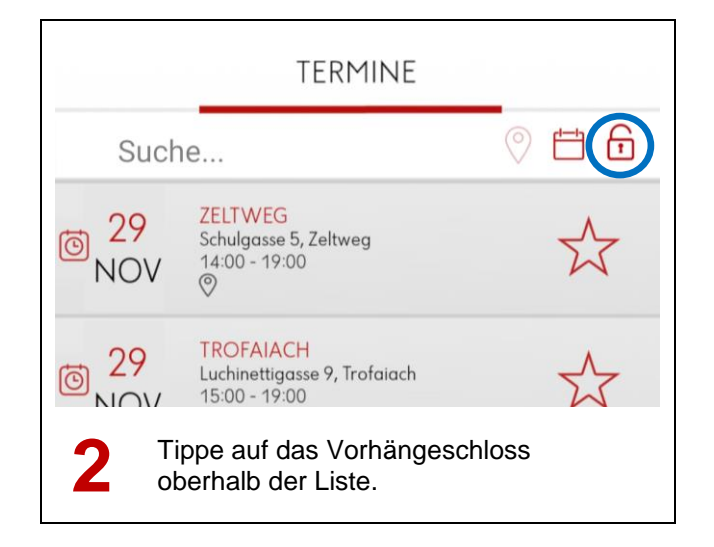

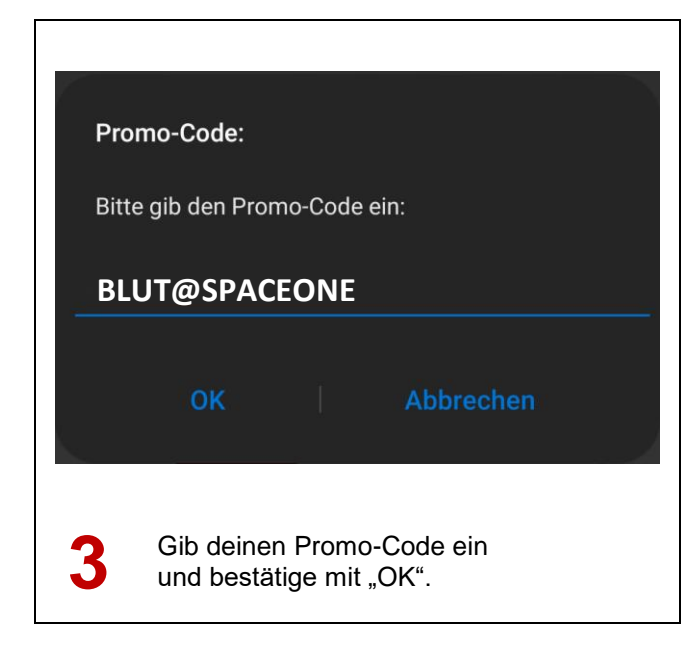

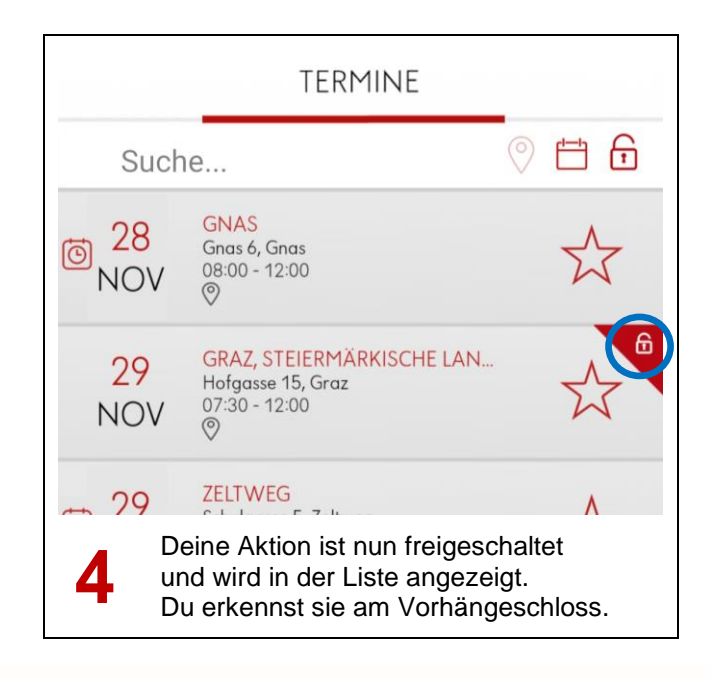

Aus Liebe zum Menschen. ÖSTERREICHISCHES ROTES KREUZ STEIERMARK

BLUTSPENDEDIENST | WWW.BLUT.AT